Василеостровец'

Биржа

Городская Покровская больница

voro ocrit

Горный университет

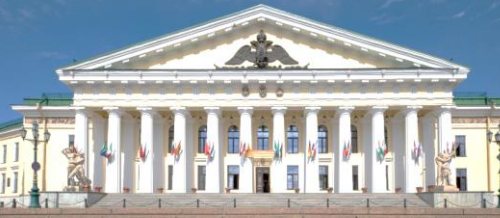

Балтийский завод

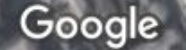

Lencyoro octpo **Be Local Bar** KT BacMnb

> Церковь Успения Пресвятой Богородицы

> > C Scontinues

Подводная лодка С-189

p. He<sub>Ba</sub>

Санкт-Петербургский 📻 государственный.

ВСЕГЕИ

Санкт-Петербургский Горный Университе

Ледокол Красин

27 января

# Семинар проходит в Горном университете

Санкт-Петербургский горный университет

Главный вход (с набережной Невы) Адрес: 21-я линия, дом 2.

> По орг. вопросам просьба обращаться к Наталии Сенчиной: senchina np@pers.spmi.ru 89119013891

Онлайн-доклады в Webex по ссылке: https://spmi.webex.com/spmi/i.php?MTID=m9078c9705c05f0bcb59f32813146c993

### Установите Webex. Страница загрузки откроется при нажатии ссылки мероприятия:

### https://spmi.webex.com/spmi/j.php?MTID=m9078c9705c05f0bcb59f32813146c993

| webex             | Открытие «webex.exe»                                                                                                    |                                                                                                    |
|-------------------|----------------------------------------------------------------------------------------------------|----------------------------------------------------------------------------------------------------|
|                   | Вы собираетесь открыть:<br><b>webex.exe</b><br>являющийся: exe File<br>из https://spmi.webex.com<br>Вы хотите сохранить этот файл?<br>Сохранить файл Отмена | Установите или сохраните файл. Затем<br>щелкните пиктограмму <b>Скачивания</b> на<br>панели инструментов, чтобы открыть<br><b>Webex</b> . |
| Установка скачанн | юго приложения Webex                                                                                                    |                                                                                                    |

Не работает? Скачайте приложение повторно.

Возникли проблемы с приложением? Присоединяйтесь в браузере.

Введите имя и адрес электронной почты. Нажмите «Присоединиться в качестве гостя»

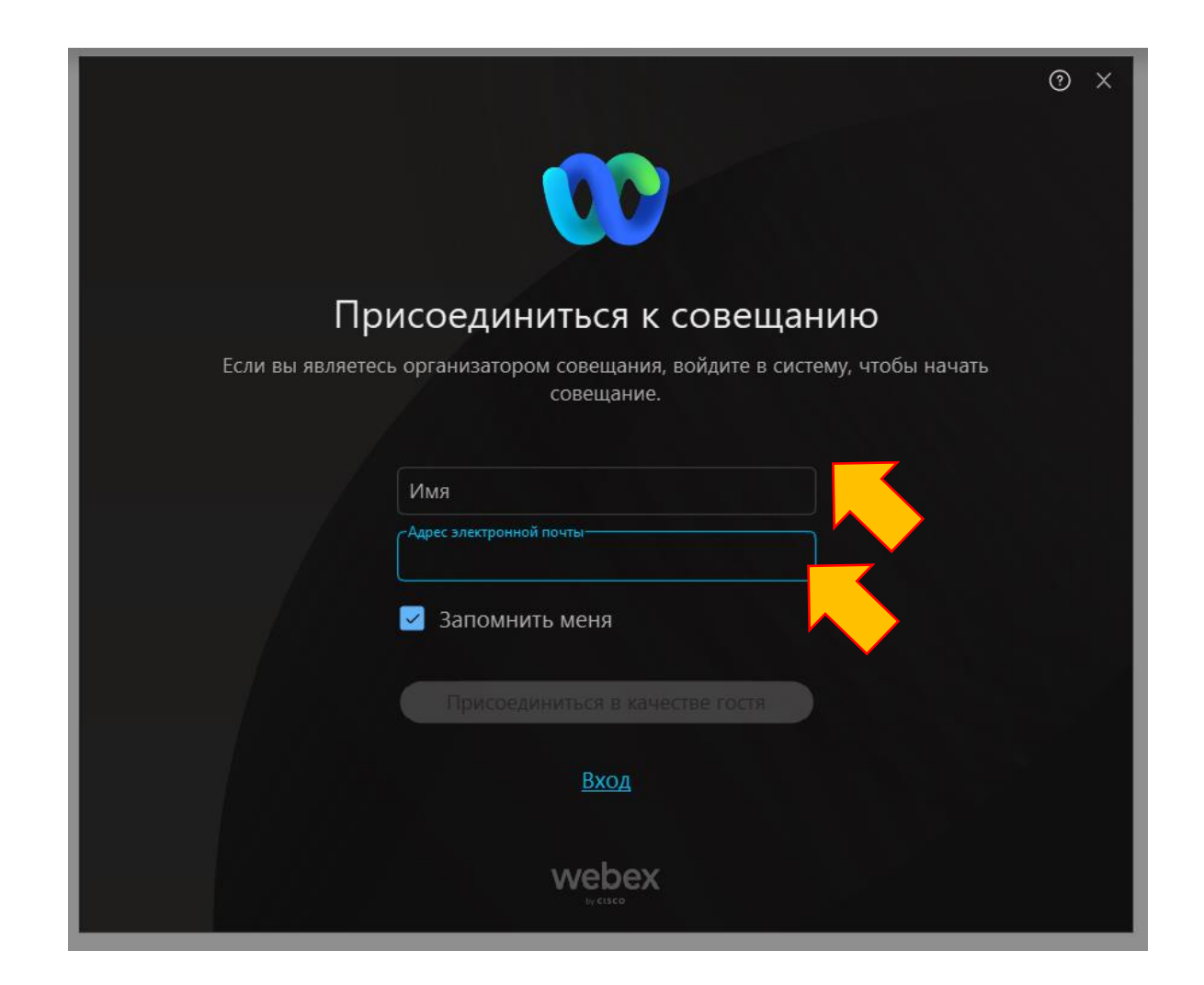

Откроется страница для подключения (где рекомендуется выключить микрофон и видео до тех пор,

пока Вас не вызовут в качестве докладчика или Вы не захотите задать вопрос). Нажмите «Присоединиться к совещанию»

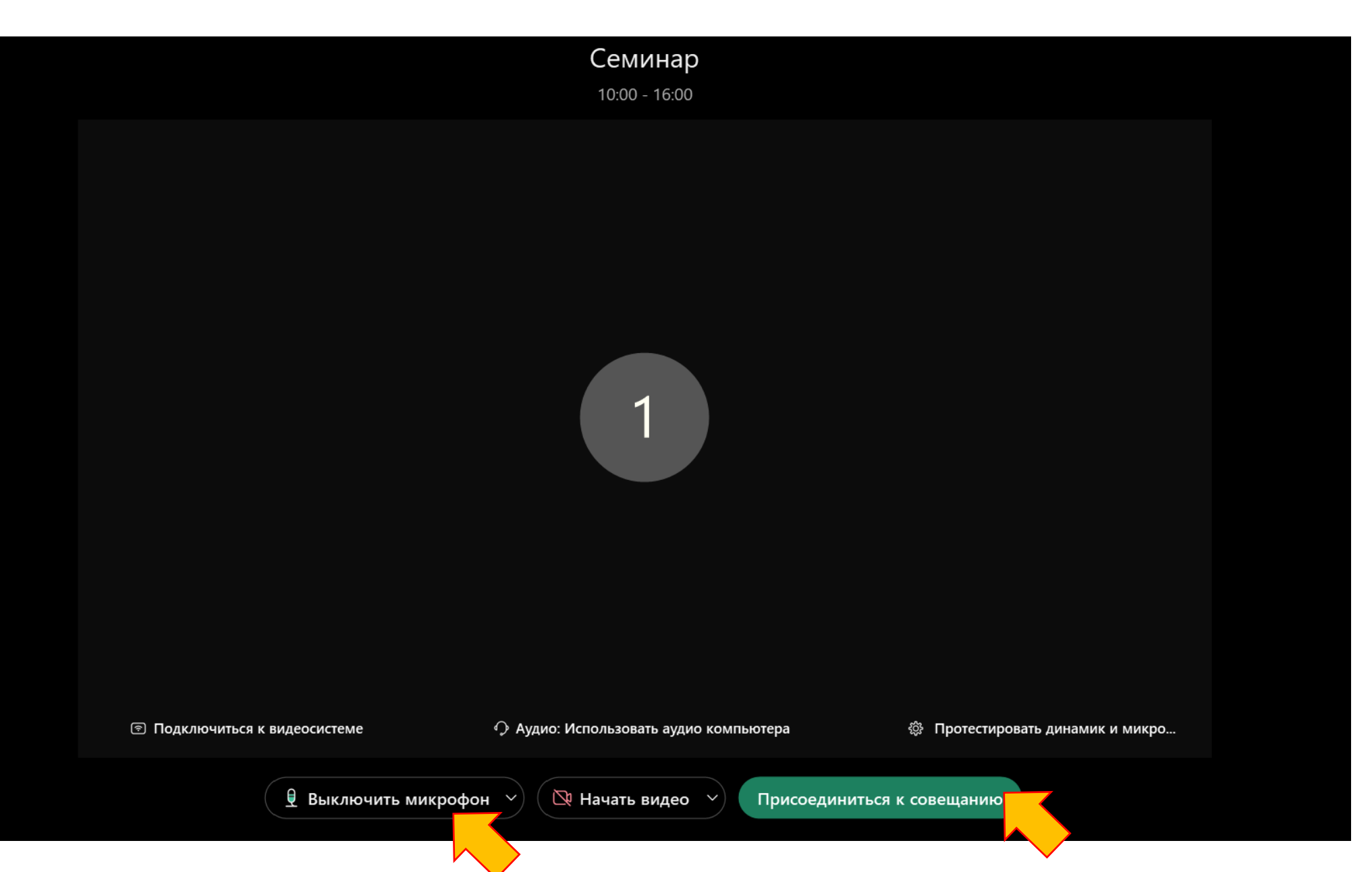

Для демонстрации презентации во время Вашего доклада потребуется нажать на «Совместный доступ» - «Совместный доступ к контенту»

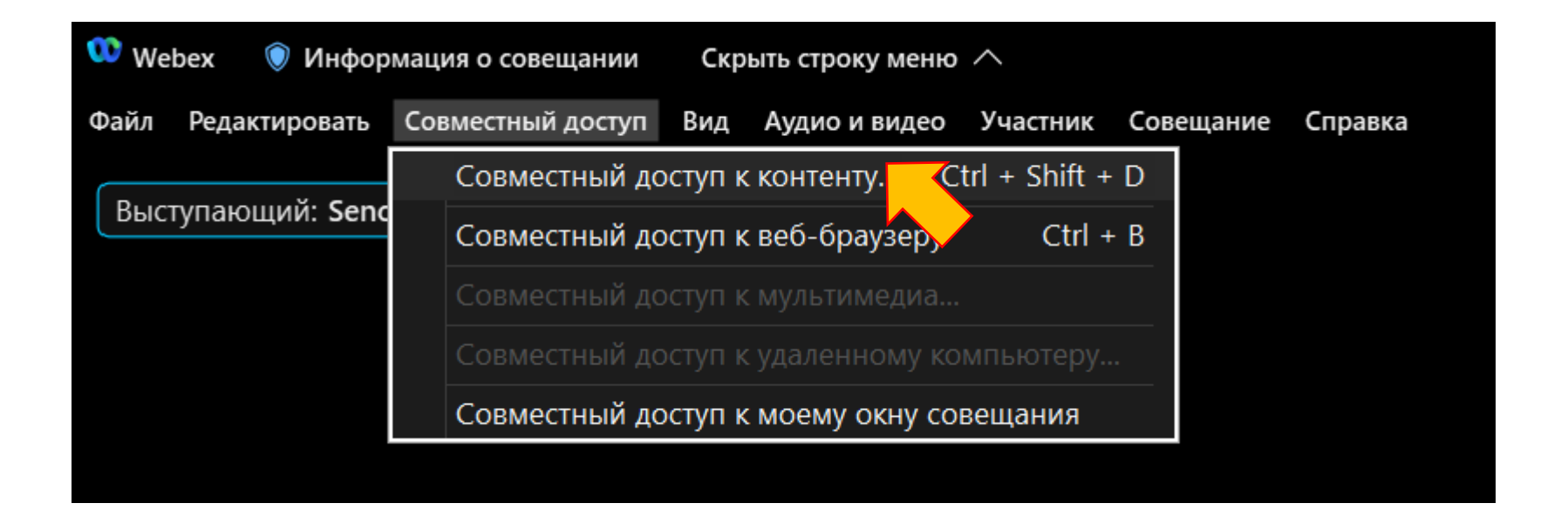

## Необходимо выбрать, что именно будет демонстрироваться, например, презентация Power Point. Нажмите «Совместный доступ».

#### Теперь Ваша презентация видна и можно начинать доклад.

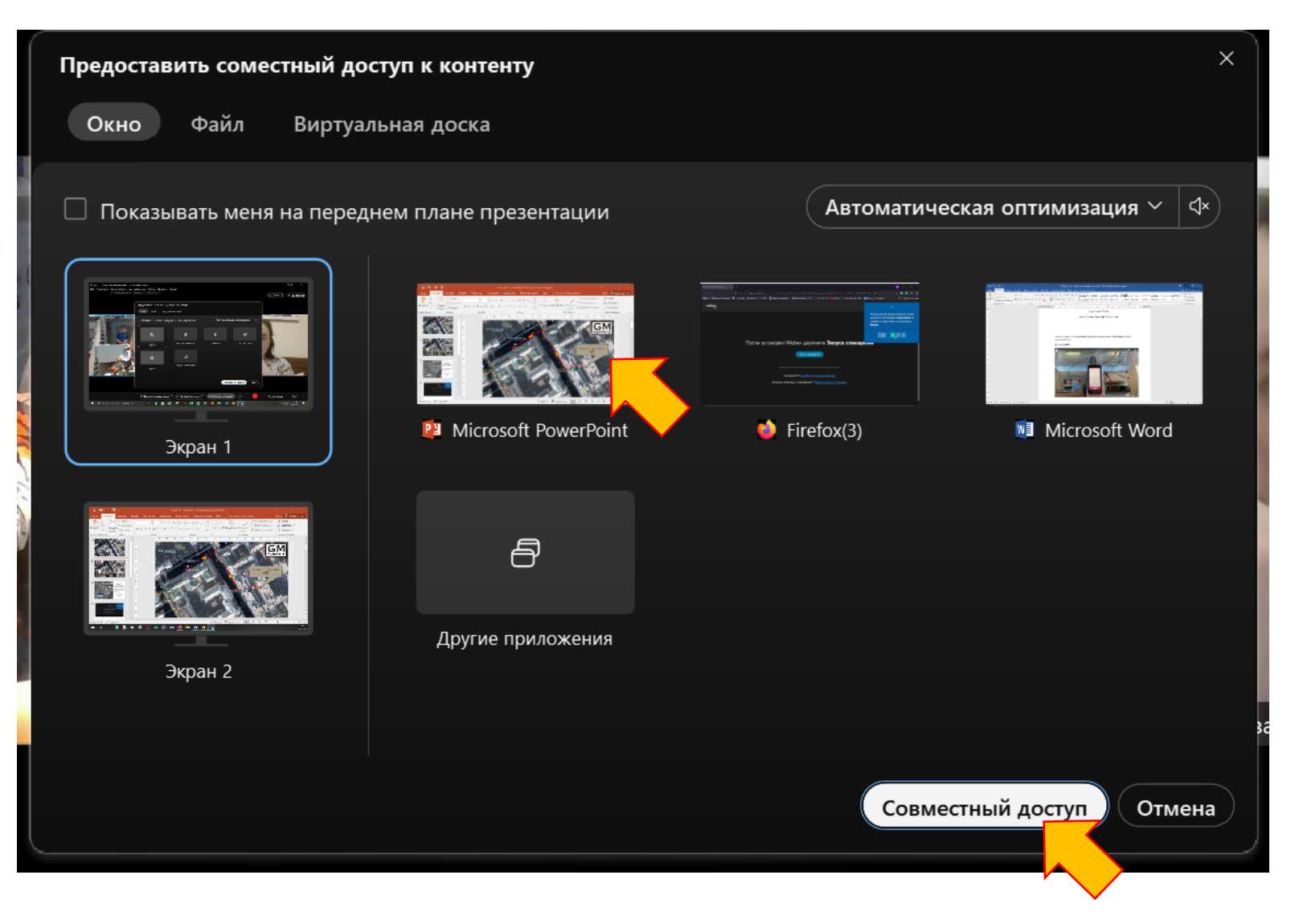